## お客様各位

平素は弊社商品をご愛顧いただき誠にありがとうございます。

14年4月1日より5%から8%へ変更する場合は、<u>14年3月末の閉店後から4月1日の営業開始までの間に</u> お客様ご自身にて設定変更していただくようご案内申し上げます。

尚、レジスターの『取扱説明書』にも本内容はすべて記載されていますので併せてご参照下さい。

| FS-1280シリーズ          |                            |  |  |  |  |  |
|----------------------|----------------------------|--|--|--|--|--|
| 該当機種                 | FS-1280                    |  |  |  |  |  |
|                      |                            |  |  |  |  |  |
|                      |                            |  |  |  |  |  |
| ①日計精算を行います           |                            |  |  |  |  |  |
| <使用する鍵>MAキー、<鍵の位置>精算 |                            |  |  |  |  |  |
| 預/現計                 |                            |  |  |  |  |  |
|                      |                            |  |  |  |  |  |
| <使用す                 | 「る鍵>MAキー、<鍵の位置>設定          |  |  |  |  |  |
| [                    | 」 2 × 5 小計 8 <i>#</i> /現 → |  |  |  |  |  |
|                      | 設定宣言 外税率の変更 新外税率           |  |  |  |  |  |
|                      | → 6 小計 8 #/現 →             |  |  |  |  |  |
|                      | 内税率の変更新内税率                 |  |  |  |  |  |
|                      | → 預/現計                     |  |  |  |  |  |
|                      | 設定の終了                      |  |  |  |  |  |

| マニュアル設定の確認(点検)            |     |    |       |  |  |  |  |  |
|---------------------------|-----|----|-------|--|--|--|--|--|
| <使用する鍵>MAキー、<鍵の位置>点検または設定 |     |    |       |  |  |  |  |  |
| 1 1 2 預/現計 発行されたレシートに     |     |    |       |  |  |  |  |  |
|                           | #05 | 8% | ←新外税率 |  |  |  |  |  |
|                           | #06 | 8% | ←新内税率 |  |  |  |  |  |
| と印字されれば、設定は終了です。          |     |    |       |  |  |  |  |  |

【お願い】本マニュアルは設定当日まで使用しませんので、レジの底面等に貼っておいて下さい。

●お問い合わせは

2/4

本レジスターは、予め税率変更日付と税率を予約設定しておくと、4月1日の営業開始時からは 消費税率8%で運用できます。

・営業時間中(例:PM4)に途中精算されるお店等では本予約機能は使用できません。

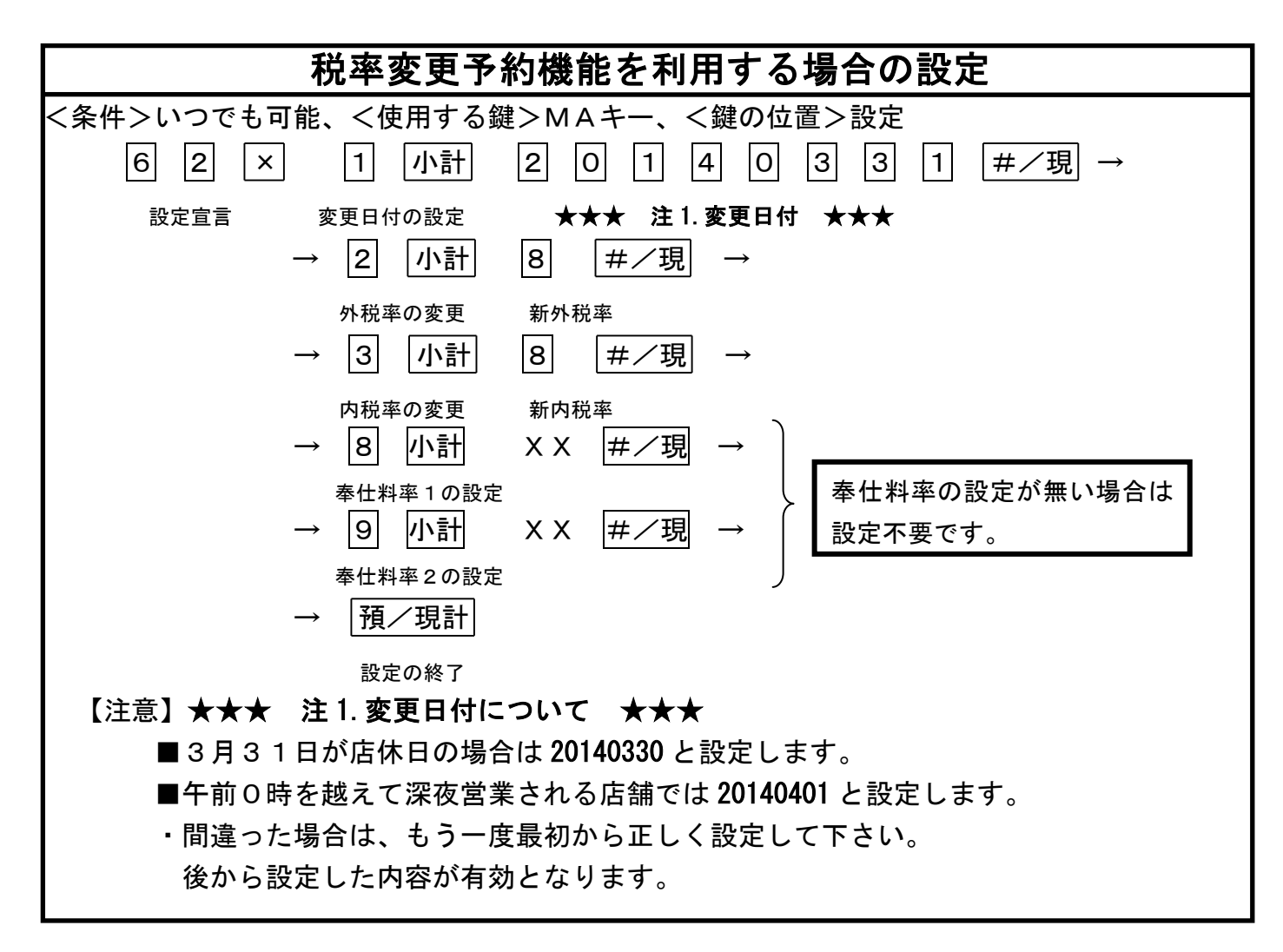

| 税率変更予約設定の確認(点検)                           |                                |  |  |  |  |  |  |  |
|-------------------------------------------|--------------------------------|--|--|--|--|--|--|--|
| <使用する鍵>MAキー、<鍵の位置>点検または設定                 |                                |  |  |  |  |  |  |  |
| 1 6 2 預/現計                                |                                |  |  |  |  |  |  |  |
| 発行されたレシートに                                |                                |  |  |  |  |  |  |  |
| #01 2014-03-31                            | ←変更日付(20140330,20140401の場合も有り) |  |  |  |  |  |  |  |
| #02 8%                                    | ←新外税率                          |  |  |  |  |  |  |  |
| #03 8%                                    | ←新内税率                          |  |  |  |  |  |  |  |
|                                           |                                |  |  |  |  |  |  |  |
| 指定した日の日計精算後に税率が自動的に8%へ変更されますので4月1日の営業日からは |                                |  |  |  |  |  |  |  |

消費税率8%で安心して運用できます。

| 下記の設定は印紙レシート発行                              | <sub>テが設定されている場合の</sub> | <sup>み変更して下さい。</sup>                  |  |
|---------------------------------------------|-------------------------|---------------------------------------|--|
| <b>印紙レシート</b> 発                             | 発行額の設定(平                | 成26年4月1日より)                           |  |
| <条件>いつでも可能<br><u>1</u> 6<br><sub>設定宣言</sub> | <使用する鍵>MAキー<br>5000000  | -、<鍵の位置>設定<br>預/現計<br><sub>設定終了</sub> |  |

【M/Sシステムの場合】<u>設定は鍵《設定》の位置で RTRモード(RTR</u> キーを押して前面表示器のインラインランフ<sup>°</sup> が点灯した状態)にて操作を行います。設定終了後再度RTR キー押すと RTRモードは解除されます 尚、精算業務の場合も同様に RTRモードで行います。

> FS-1280シリーズ マスタ/サテライトシステム 税率マニュアル変更(5%→8%)の場合

●M/Sシステムの場合、マスター(親)レジのみ1ページ目に記載した設定を行ない、その後サテライト(子)レジに設定内容をDLL(送信)します。
 1. 接続されている全てのレジ〔マスター(親)レジとサテライト(子)レジ〕の日計精算を行う。(RTRモードで行う)

- 2. 全てのサテライト(子)レジの電源はONの状態にしておく。
  - \*\*\*\*\*\* 以下は【マスター(親)レジのみ】の操作です。 \*\*\*\*\*\*
- 3. 1/4ページ②の税率変更(5%→8%)設定を行う。(RTRモートで行う)

4. サテライト(子)レジヘ新税率のデータを送信します(RTRモート)で行う) <使用する鍵>MAキー、<鍵の位置>設定にして

5 1 2 預/現計

5. 以上の操作でサテライト(子)レジもすべて消費税8%となります。

## FS-1280シリーズ マスタ/サテライトシステム 税率変更予約機能の場合

●M/Sシステムの場合、マスター(親)レジのみ2ページ目に記載した設定を行ない、その後サテライト(子)レジに設定内容をDLL(送信)します。
 1. 接続されている全てのレジ〔マスター(親)レジとサテライト(子)レジ〕の日計精算を行う。(RTRモードで行う)
 2. 全てのサテライト(子)レジの電源はONの状態にしておく。
 \*\*\*\*\*\*\* 以下は【マスター(親)レジのみ】の操作です。 \*\*\*\*\*\*
 3. 2/4ページの税率変更予約機能設定を行う。(RTRモードで行う)
 4. サライト(子)レジへ新税率のデータを送信します。(RTRモードで行う)
 <使用する鍵>MAキー、<鍵の位置>設定にして
 [5] 6
 2) 預/現計
 5. 以上の操作でサテライト(子)レジしり

下記の設定は印紙レシート発行が設定されている場合のみ操作して下さい。
FS-1280シリーズ マスタ/サテライトシステム
印紙レシート発行額設定の場合

- ●M/Sシステムの場合、マスター(親)レジのみ3ページ目に記載した設定を 行ない、その後サテライト(子)レジに設定内容をDLL(送信)します。
  - 1. 接続されている全てのレジ〔マスター(親) レジとサテライト(子) レジ〕 の日計精算を行う。(RTRモードで行う)
  - 2. 全てのサテライト(子)レジの電源はONの状態にしておく。
    - \*\*\*\*\*\* 以下は【マスター(親)レジのみ】の操作です。 \*\*\*\*\*\*
  - 3. 3/4ページの印紙レシート発行額の設定を行う。(RTRモードで行う)
  - サテライト(子)レジへ印紙レシート発行額設定のデータを送信します (RTRモードで行う)

<使用する鍵>MAキー、<鍵の位置>設定にして

5 1 6 預/現計

5. 以上の操作でサテライト(子)レジもすべて消費税8%となります。